Presentazione Domande di Ammissione all'Avviso Pubblico Per la costituzione e lo sviluppo di "Reti di Prodotto: aggregazione e cooperazione tra imprese per la creazione di un prodotto turistico"

La presentazione dell'istanza di ammissione deve essere presentata tramite la piattaforma regionale raggiungibile tramite il link <u>https://documentale.regione.calabria.it/portale</u>.

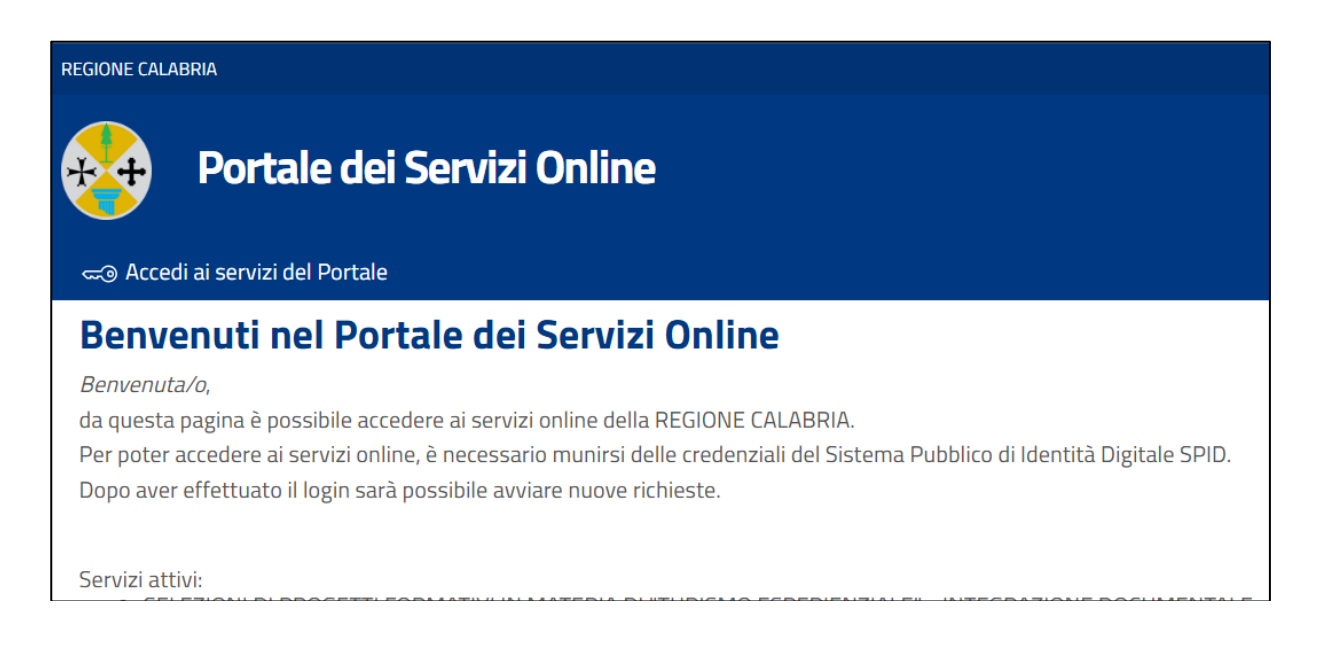

Dopo aver cliccato su "Accedi ai servizi del Portale" è necessario effettuare l'accesso, dalla sezione riservata al cittadino, con SPID, CIE o Eldas del Legale Rappresentante del soggetto Capofila.

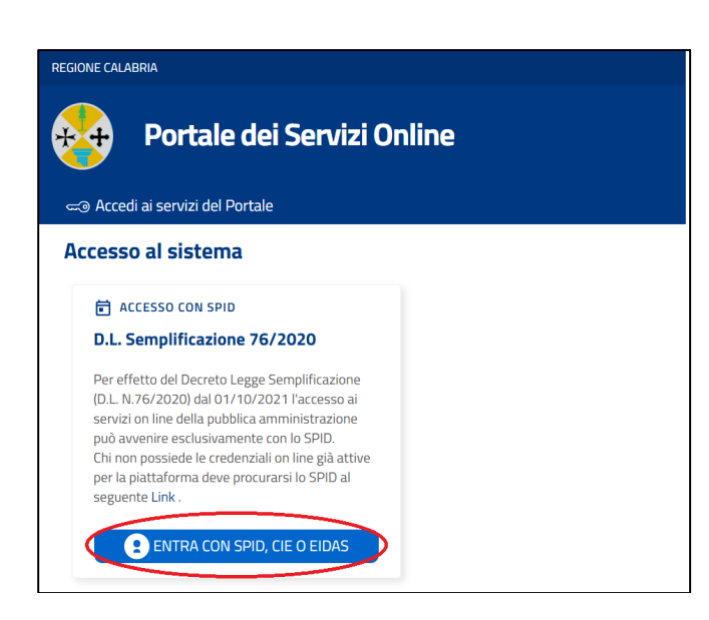

| ACCEDI                       |                                 |   |
|------------------------------|---------------------------------|---|
| Utente Regionale             | Cittadino                       |   |
| Username                     | Accedi con le credenziali SPID  | • |
| Password                     | Accedi con le credenziali CIE   | ~ |
| Ricordami su questo computer | Accedi con le credenziali eIDAS | * |
| Continua                     |                                 |   |

Una volta effettuato l'accesso, dalla home, selezionare la categoria "**Eventi, Manifestazioni Fieristiche, Turismo Esperienziale e altre iniziative**" cliccando su "**Vai ai servizi**".

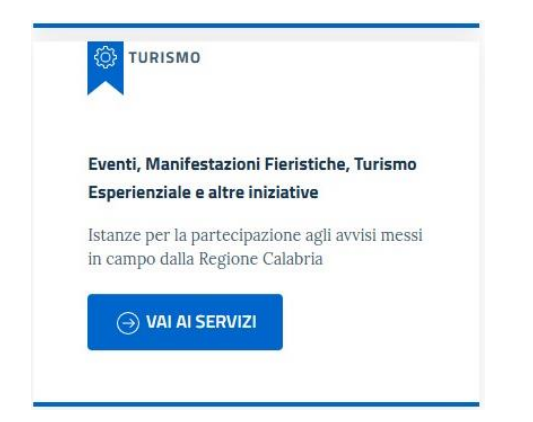

Cliccare quindi su "Accedi al Servizio" in corrispondenza della sezione dedicata all'avviso:

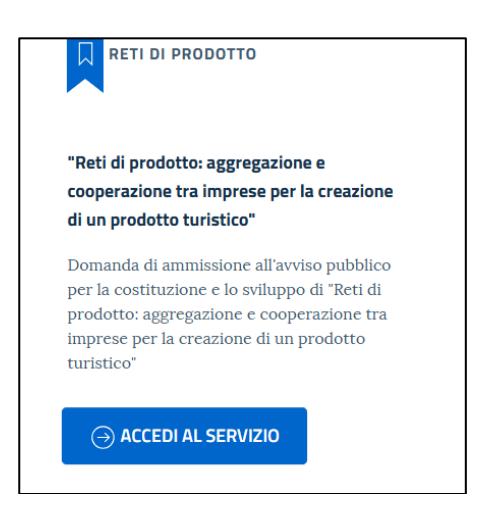

Dalla schermata che si apre è possibile consultare il riepilogo dell'Avviso pubblico.

Θ

"Reti di prodotto: aggregazione e cooperazione tra imprese per la creazione di un prodotto turistico"

Domanda di ammissione all'avviso pubblico per la costituzione e lo sviluppo di "Reti di prodotto: ageregazione e cooperazione tra imprese per la creazione di un prodotto turistico"

| INDICE DELLA PAGINA              |                                                                                                    |
|----------------------------------|----------------------------------------------------------------------------------------------------|
| 1. OBIETTIVO                     |                                                                                                    |
|                                  | L'Avviso sostiene la nascita di Reti tra imprese per la creazione di un'offerta turistica integrata, innovativa,    |
| 2. BENEFICIARI                   | sostenibile e orientata alla destagionalizzazione. L'obiettivo è rafforzare la competitività e l'attrattività della |
|                                  | Calabria attraverso la cooperazione tra attori locali e settori strategici. I progetti devono valorizzare borghi,   |
| S. CONTRIBUTO CONCEDIBILE        | natura, cultura, tradizioni, esperienze outdoor ed enogastronomia, promuovendo l'uso di strumenti digitali per      |
| A. SPESE AMMISSIBILI             | la promozione e la commercializzazione. Particolare rilievo è attribuito alle iniziative coerenti con l'identità    |
|                                  | territoriale e le attuali dinamiche della domanda turistica, con l'obiettivo di rafforzare il posizionamento        |
| . DOTAZIONE FINANZIARIA          | competitivo della Calabria come destinazione attrattiva, autentica e riconoscibile.                                 |
| MODALITÀ DI PRESENTAZIONE DELLA  | 2. BENEFICIARI                                                                                                    |
| DOMANDA                          | Pati di imprese della filiara turistica costituite in forma diuridica (contratto di rete, consorzi di promozione    |
|                                  | distratti turistiri. ATS o PTI) composte da almeno tre imprese, che abbiano sede lagale e/o operativa nella         |
| AVVISO PUBBLICO                  | Degione Calabria È ammessa nel rispetto del numero minimo. La parterinazione di un solo soggetto con sede           |
| MODULISTICA                      | legale e/o operativa al di fuori della. Periope Calabria, Tutto le imprese partecipanti devono esercitare una delle |
|                                  | attività proviste dai codici ATECO indicati nell'Allegato 2 dell'Avviso                                             |
| ISTRUZIONI PRESENTAZIONE ISTANZA | activita previste da codici Areco indicad nen Anegato z dell'Avviso.                                                |

Nel paragrafo "**Modulistica**" è presente l'elenco degli allegati all'avviso, obbligatori per la presentazione della proposta, di cui l'**Allegato A1 – Domanda di Finanziamento** da compilare in forma digitale direttamente sulla piattaforma, e gli allegati A2, B, C, D, E con format da scaricare, compilare e allegare nella successiva sezione "**Allegati**".

🕂 Nuova domanda

🖉 Riprendi le tue Domande

Nel paragrafo "Istruzioni presentazione istanze" è possibile scaricare il manuale per la compilazione dell'istanza.

| 9.ISTR | 9.ISTRUZIONI PRESENTAZIONE ISTANZA    |  |  |  |  |
|--------|---------------------------------------|--|--|--|--|
| Ŋ      | Istruzioni presentazione istanza.docx |  |  |  |  |
|        |                                       |  |  |  |  |

Cliccare su "**Nuova Domanda**" per cominciare la compilazione dell'istanza o su "**Riprendi le tue Domande**" se sono già presenti domande salvate in bozza.

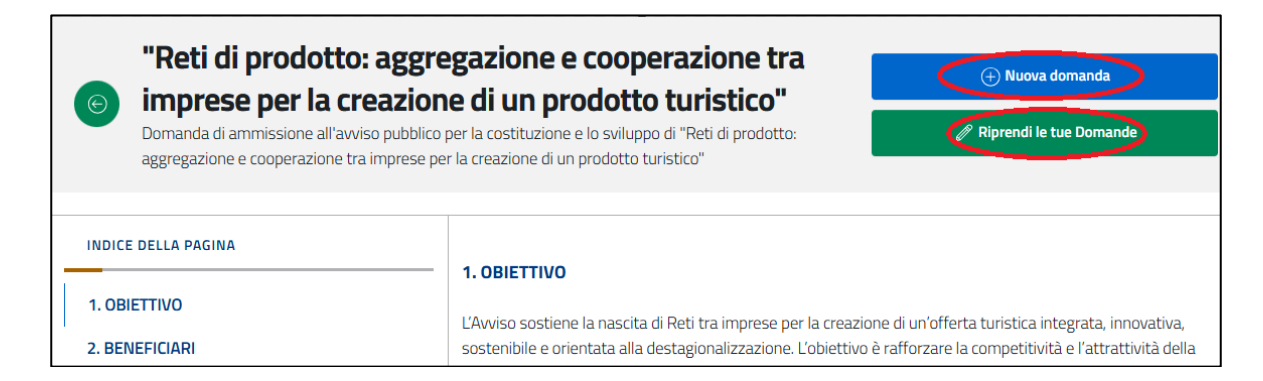

L'elenco di tutte le domande inviate e/o in compilazione è consultabile cliccando sulla voce "**Le mie Domande**".

| <b>Istanze Online</b><br>Sistema online per la presenta | izione di Domande       |                                         |                                |      |                 |
|---------------------------------------------------------|-------------------------|-----------------------------------------|--------------------------------|------|-----------------|
| ٨,                                                      | ★ Home                  | F Elenco Domande per delega             | E Le mie Domande               | Esci |                 |
| "Reti di pr                                             | odotto: a<br>er la crea | ggregazione e coo<br>zione di un prodot | perazione tra<br>to turistico" |      | 🕀 Nuova domanda |

Nella prima sezione "Anagrafica" sono automaticamente riportati i dati dell'utente che ha effettuato l'accesso sul portale.

| "Reti di prodotto: aggre<br>creazione di un prodott<br>Domanda di ammissione all'avviso pubblico<br>per la creazione di un prodotto turistico" | egazione e<br>to turistico<br>per la costituzione | e <b>cooperazion</b><br>)"<br>e lo sviluppo di "Reti di p | e tra | a imprese per la | tra imprese | 2               | ⊗ ESCI           |
|----------------------------------------------------------------------------------------------------|---------------------------------------------------|-----------------------------------------------------------|-------|------------------|-------------|-----------------|------------------|
|                                                                                                    | 2 DOMANDA                                         |                                                           | 3     | ALLEGATI         | 4           | CONFERMA REGIST | RAZIONE          |
| Conferma Dati anagrafici                                                                                                    |                                                   | Cognome (*)                                               |       |                  | Codic       | e fiscale (*)   |                  |
|                                                                                                    |                                                   | CADDIELE                                                  |       |                  |             |                 |                  |
| Comune o Stato estero di Nascita (*)                                                                                                    |                                                   | Data di nascita (*)                                       |       | Email            | -           |                 |                  |
| Comune o Stato estero di residenza (*)                                                                                                    |                                                   | Indirizzo di residenza                                    | (*)   |                  |             |                 |                  |
| (                                                                                                    |                                                   |                                                           |       |                  |             |                 |                  |
|                                                                                                    |                                                   |                                                           |       |                  |             |                 |                  |
|                                                                                                    |                                                   |                                                           |       |                  |             |                 |                  |
|                                                                                                    |                                                   |                                                           |       |                  |             |                 | ightarrow avanti |

Cliccare su "Avanti" in basso a destra per proseguire nella sezione "Domanda".

Nella sezione "**Domanda**" l'utente comincia la compilazione della domanda compilando l'allegato A1 che estrae successivamente in versione digitale.

I dati anagrafici del Legale Rappresentante sono automaticamente riportati e l'utente inserisce i dati del soggetto capofila.

| Allegato A - Domanda di Finanziame           | ento                       |                       |                       |
|----------------------------------------------|----------------------------|-----------------------|-----------------------|
| II/La Sottoscritto/a                         | Nome *                     |                       | Cognome *             |
| nato/a a *                                   | II *                       |                       | C.F. *                |
| 6 (c=)                                       | 07/44/4054                 |                       | CODUCUCACORCORON      |
| residente a *                                |                            | via *                 |                       |
| in qualità di legale rappresentante del Sogg | etto Capofila dell'aggrega | zione "Rete di Prodot | to" *                 |
| con sede legale in: *                        | CF/P.Iva *                 |                       | recapito telefonico * |
| e-mail *                                     | P.E.C. *                   |                       |                       |
|                                              |                            |                       |                       |

Successivamente l'utente chiede di essere ammesso a partecipare all'Avviso indicando:

- Titolo del progetto

Г

- Contributo richiesto
- Spesa ammissibile prevista

| CHIEDE                                                                                                    |                                                       |  |  |  |  |  |
|----------------------------------------------------------------------------------------------------|-------------------------------------------------------|--|--|--|--|--|
| di essere ammesso a partecipare all'Avviso pubblico "Reti di prodotto: aggregazione e cooperazione tra imprese per la creazione di un<br>prodotto turistico", per la realizzazione del progetto: * |                                                       |  |  |  |  |  |
|                                                                                                    |                                                       |  |  |  |  |  |
| chiede contestualmente un contributo di € *                                                                                                    | a fronte di una spesa ammissibile prevista pari a € * |  |  |  |  |  |
|                                                                                                    |                                                       |  |  |  |  |  |

L'utente seleziona tutte le dichiarazioni obbligatorie inserendo eventuali dati richiesti (Es. denominazione del progetto e Camera di Commercio presso cui è effettuata l'iscrizione al registro delle imprese).

| DICHIARA                                                                                                    |  |  |  |  |  |  |
|----------------------------------------------------------------------------------------------------|--|--|--|--|--|--|
| di aver preso visione dell'Avviso pubblico e di accettarne integralmente i contenuti e le condizioni                                                                                                    |  |  |  |  |  |  |
| di presentare un'unica domanda di partecipazione nell'ambito del presente Avviso Pubblico, dichiarando di non essere parte, in nessun ruolo, di alcuna ulteriore candidatura riferita ad altre Reti di Prodotto previste dallo stesso Avviso |  |  |  |  |  |  |
| 🔀 che l'impresa rappresentata possiede i requisiti di ammissibilità richiesti dall'Avviso                                                                                                    |  |  |  |  |  |  |
| che corrispondono al vero i dati e i documenti allegati alla domanda presentata in qualità di impresa per il progetto denominato: *                                                                                                    |  |  |  |  |  |  |
| di essere iscritto nel Registro delle Imprese presso la Camera di Commercio di: *                                                                                                    |  |  |  |  |  |  |

È necessario indicare alternativamente solo una delle due opzioni riportate nell'immagine di seguito:

| di avere un'unità operativa e/o legale nella Regione Calabria                                                                                                    |
|----------------------------------------------------------------------------------------------------|
| oppure, in alternativa,                                                                                                    |
| essere l'unico soggetto della Rete di Prodotto a non possedere un'unità operativa e/o legale nella Regione Calabria, nel rispetto di<br>quanto previsto dall'Avviso |

٦

Dopo aver dichiarato di svolgere una delle attività riconducibili ai codici ATECO dell'Allegato 2 l'utente specifica il codice ATECO dell'attività prevalente svolta:

| di esercitare, alla data di presentazione della domanda, una delle attività economiche riconducibili ai codici ATECO riportati |
|----------------------------------------------------------------------------------------------------|
| nell'Allegato 2 del presente Avviso, e precisamente:                                                                           |
| Indicare codice Ateco dell'attività prevalente: *                                                                              |

L'utente deve scegliere alternativamente tra le due opzioni suggerite e riportate nell'immagine di seguito:

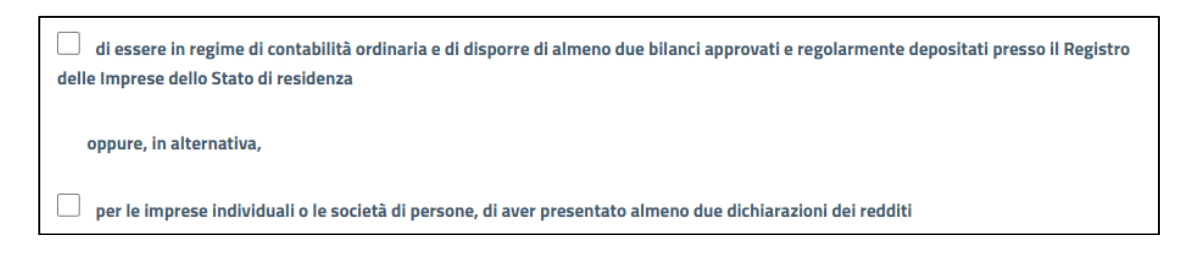

Dopo aver selezionato tutte le altre dichiarazioni obbligatorie l'utente definisce la composizione della Rete di Prodotto.

Nella Sezione CAPOFILA inserire i dati del soggetto capofila:

| Denominazione sociale *                   |                        | Forma giuridica * |                     |            |  |
|-------------------------------------------|------------------------|-------------------|---------------------|------------|--|
|                                           |                        |                   |                     |            |  |
| omune sede legale *                       | via *                  |                   |                     | telefono * |  |
| -mail *                                   |                        | p.e.c. *          |                     |            |  |
|                                           |                        |                   |                     |            |  |
| scrizione registro delle imprese di *     | data iscrizione *      |                   | data costituzione * |            |  |
|                                           |                        |                   |                     |            |  |
| 2.Iva *                                   | codice fiscale (ove ri | corre)            | N. REA *            |            |  |
| comune sede operativa *                   | indirizzo *            | indirizzo *       |                     | telefono * |  |
| ≥-mail *                                  |                        | Codice ATECO *    |                     |            |  |
|                                           |                        |                   |                     |            |  |
| Descrizione attività prevalente svolta: * |                        |                   |                     |            |  |
|                                           |                        |                   |                     |            |  |
|                                           |                        |                   |                     |            |  |

Successivamente nella tabella "Imprese Aggregate" l'utente inserisce i dati degli altri soggetti facenti parte dell'aggregazione.

Per ogni soggetto da inserire cliccare su "**Aggiungi**" e compilare con i dati richiesti (è obbligatorio inserire almeno 2 soggetti diversi dalla Capofila):

| IMPRESE AGGREGATE                    |                 |                 |         |            |
|--------------------------------------|-----------------|-----------------|---------|------------|
| Aggiungi                             |                 |                 |         |            |
|                                      | Imprese         | Aggregate       |         |            |
| Elimina                              |                 |                 |         |            |
| Denominazione sociale                |                 | forma giuridica |         |            |
| sede legale                          | via             |                 |         | telefono   |
| email                                |                 | p.e.c.          |         |            |
| Iscrizione registro delle imprese di | data iscrizione |                 | data co | stituzione |
| partita Iva                          | codice fiscale  |                 | N.REA   |            |
| sede operativa                       | via             |                 |         | telefono   |
| email                                |                 | codice ATECO    |         |            |
| descrizione                          |                 |                 |         |            |
|                                      |                 |                 |         |            |
| sito internet                        |                 |                 |         |            |

L'utente inserisce nell'apposita tabella i dati dei soggetti per i quali è prevista la certificazione antimafia secondo quanto previsto dall'art. 85 del D.Lsg. n. 159/2011.

Cliccare su "Aggiungi" per ogni soggetto da inserire e compilare i campi richiesti.

| sono i seguenti: |                  |                 |           |                |         |  |
|------------------|------------------|-----------------|-----------|----------------|---------|--|
| Aggiungi         |                  |                 |           |                |         |  |
| Aggiungi         |                  |                 |           |                |         |  |
| Dati Soggetti    |                  |                 |           |                |         |  |
| Cognome e Nome   | Luogo di nascita | Data di nascita | Qualifica | Codice fiscale |         |  |
|                  |                  |                 |           |                |         |  |
|                  |                  |                 |           |                | Elimina |  |

Dopo aver completato la compilazione dell'Allegato A1 cliccare su "**Avanti**" per proseguire nella sezione "**Allegati**".

| Dichiara inoltre                                                                                                    |  |
|----------------------------------------------------------------------------------------------------|--|
| i. di aver regolarmente assolto all'obbligo di pagamento per l'imposta di bollo relativa alla presente domanda;                                                                                                 |  |
| ii. di impegnarsi, in caso di ammissione al finanziamento, al rispetto integrale delle disposizioni contenute nell'Avviso, e in<br>particolare ad assumere gli obblighi previsti al paragrafo 10. del medesimo. |  |
|                                                                                                    |  |

Nella sezione "Allegati" inserire la documentazione richiesta in linea con quanto indicato nell'Allegato 1 "ELENCO DEGLI ALLEGATI ALL'AVVISO".

Devono essere utilizzati esclusivamente i moduli precedentemente scaricati, compilati e firmati da chi di competenza.

In corrispondenza di ogni allegato cliccare su "Scegli file", selezionare il documento e cliccare su "Allega".

|                     |                                                                            | ALLEGATI         | (4) CONFERMA REGISTRAZIONE          |   |
|---------------------|----------------------------------------------------------------------------|------------------|-------------------------------------|---|
| Allega i documen    | ti obbligatori.                                                            |                  |                                     |   |
| Obbligatorio        | Тіро                                                                       |                  |                                     |   |
| SI                  | ALLEGATO A2 - AUTODICHIARAZIONE DELL_IMPRE                                 | SA AGGREGATA     | Scegli file Nessun file selezionato |   |
| SI SI               | ALLEGATO B - FORMULARIO DI PROGETTO                                        |                  | Scegli file Nessun file selezionato |   |
| SI SI               | ALLEGATO C - PROTOCOLLO DI INTESA                                          |                  | Scegli file Nessun file selezionato |   |
| SI                  | ALLEGATO D - DICHIARAZIONE AIUTI DE MINIMIS                                |                  | Scegli file Nessun file selezionato |   |
| NO                  | ALLEGATO E - LETTERA DI INTENTI TRA CAPOFILA I                             | E STAKEHOLDER    | Scegli file Nessun file selezionato |   |
| NO                  | EVENTUALE DOCUMENTO D'IDENTITA' DEL FIRMAT<br>SPROVVISTO DI FIRMA DIGITALE | ARIO QUALORA SIA | Scegli file Nessun file selezionato |   |
|                     |                                                                            |                  |                                     |   |
| $\leftarrow$ INDIET | RO                                                                         |                  | ightarrow Avant                     | 1 |

Dopo aver allegato i documenti richiesti cliccare su "Avanti" per proseguire nella sezione "Conferma registrazione".

In questa sezione è possibile visualizzare un riepilogo della domanda con i dati precedentemente inseriti:

| "Reti di prodotto<br>creazione di un p<br>Domanda di ammissione all'avo<br>per la creazione di un prodotto i | : aggregazione e coopera<br>prodotto turistico"<br>iso pubblico per la costituzione e lo sviluppo d<br>turistico" | azione tra imprese per                                        | la 🛞 ESCI                                                                                                    |
|----------------------------------------------------------------------------------------------------|----------------------------------------------------------------------------------------------------|---------------------------------------------------------------|----------------------------------------------------------------------------------------------------|
|                                                                                                    |                                                                                                    |                                                               | CONFERMA REGISTRAZIONE                                                                                                    |
| **                                                                                                    | Anteprima del documento : F                                                                                       | Pagina: 1 / 6                                                 | » ()                                                                                                    |
| FSC                                                                                                    | Cofinanziato<br>dall'Unione europea                                                                               |                                                               | Scarta in POP dena domanda e<br>ficinalo digitalmente.<br>Successivamente procedi con<br>l'upload del file cliccando sul<br>pulsante Scegli file.<br>Dopo il caricamento del file<br>firmato, è necessario prestare il<br>consenso al trattamento dei dati<br>per procedere alla trasmissione<br>della domanda. |
|                                                                                                    | DOMANDA DI AMMISSIONE ALL                                                                                         | 'AVVISO PUBBLICO                                              | ↓ Scarica domanda                                                                                                    |
| TRA                                                                                                    | PER LA COSTITUZIONE E L<br>'RETI DI PRODOTTO: AGGREGAZIO<br>IMPRESE PER LA CREAZIONE DI U                         | O SVILUPPO DI<br>DNE E COOPERAZIONE<br>IN PRODOTTO TURISTICO" | Scegli file Nessun file selezionato                                                                                                    |
|                                                                                                    | Fondo per lo sviluppo e la c<br>per il Ciclo di Programmazio                                                      | oesione (FSC)<br>ine 2021-2027                                | 🖟 Allega domanda<br>firmata digitalmente                                                                                                    |

Cliccare su "Scarica domanda" per scaricare il pdf da firmare digitalmente.

Dopo aver firmato il documento cliccare su "Scegli file" per selezionarlo e quindi su "Allega domanda firmata digitalmente".

L'utente flagga la voce di consenso che compare sulla sinistra e successivamente clicca su **"Trasmetti domanda**" per completare l'invio della domanda.

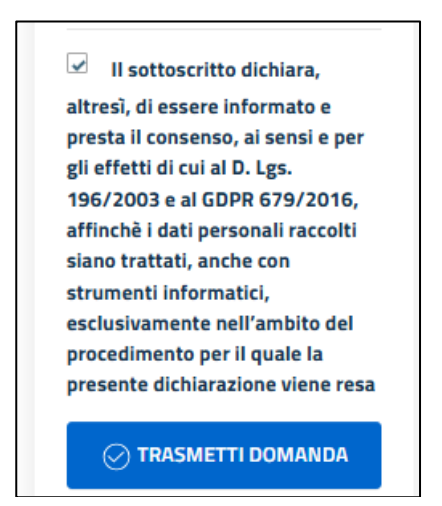

Il sistema mostra, una volta conclusa tutta la fase di compilazione e caricamento, un messaggio di conferma con i dati della domanda ricevuta:

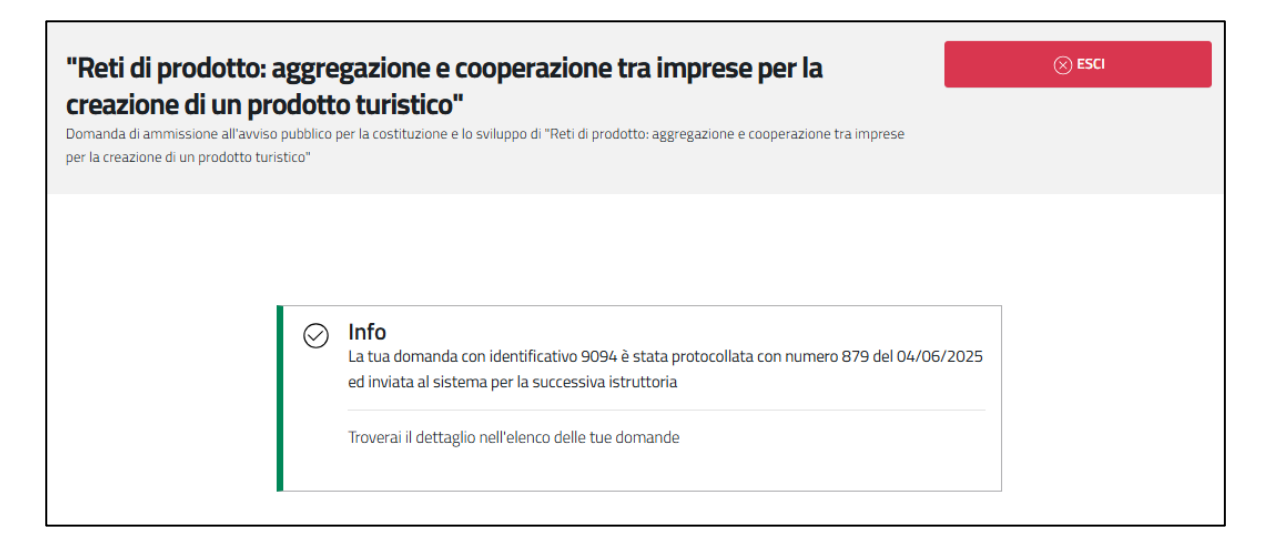